#### Term Selector

When you first log-into the Housing Portal, select "Housing Application" and then select the 2022-2023 Academic Year Application by selecting "Continue".

#### Attention Applicants:

If you are starting and paying for an application as of May 2nd, please note you will autmatically be placed on a paid waitlist.

#### Attention Confirmed Students doing Roommate Selection:

The system is experiencing high traffic. Please keep trying or try searching at a different time. The roommate selection window begins June 1 and has been extended through June 24th.

2022- 2023 Academic Year (8/17/2022 - 5/13/2023) You started your application for 2022- 2023 Academic Year on 5/9/2022 , and have signed the contract as of 5/30/2022. You have not paid the application fee. Your application is complete as of 5/30/2022.

## LONG BEACH

#### Select the page "Room Selection".

### Housing & Residential Li

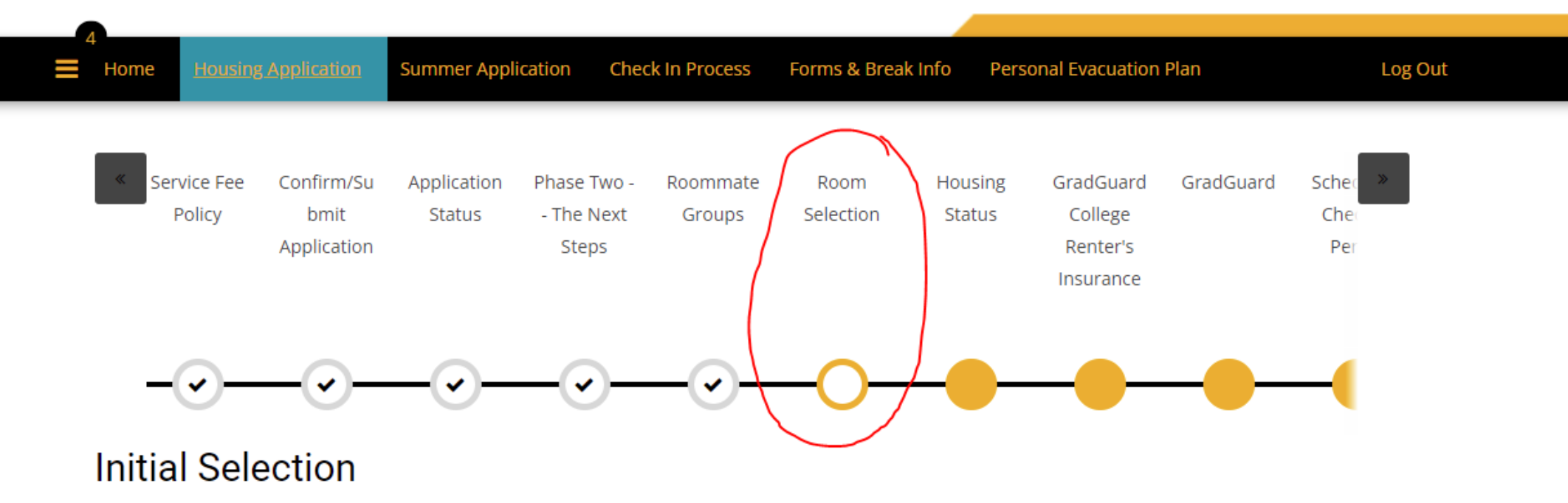

Warning: You will only see room types that you are eligible for.

You will start your room selection by filtering by room type.

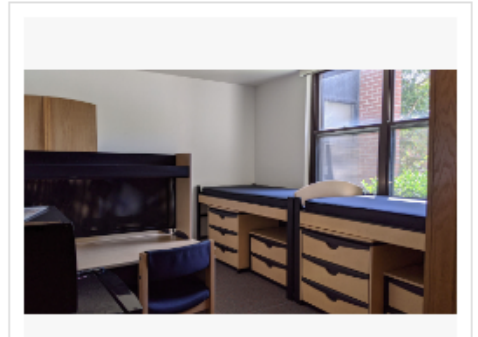

#### Double Room

Room size, layout, and furniture configuration may vary.

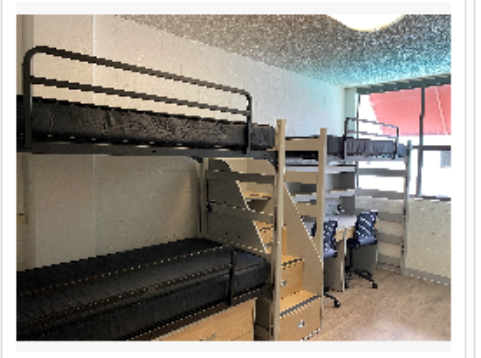

#### Triple Room

layout, and furniture configuration consist of one lofted bed and one bunk bed.

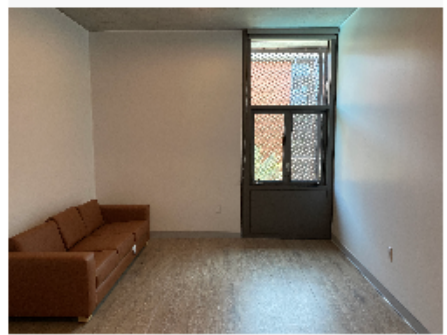

#### 2-BR Suite

Consist of shared bathroom, living space and two double rooms. Living Room is shown.

SELECT

SELECT

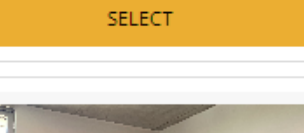

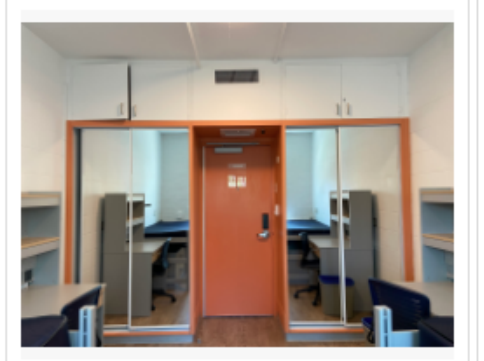

SELECT

#### Double Plus

Double Room in Traditional Halls.

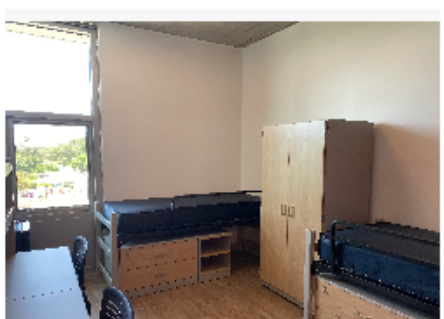

#### Double Premium

Double room in Premium Building

SELECT

Important Notice:

Insurance

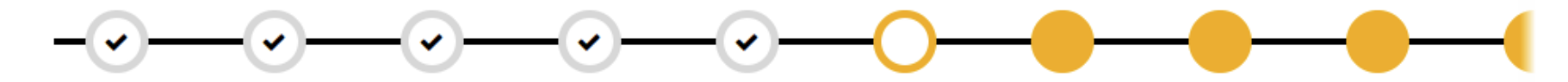

#### Room List

Filter by Room Type, Area, or Building Location. Available rooms with those classifications will appear.

| Room Types             | Staying between 8/17/2022 and 5/13/2023 for Term: 2022- 2023 Academic Year                                      |
|------------------------|----------------------------------------------------------------------------------------------------|
| 2-BR Suite             | Reminder when searching: Following are Thematic Communities:                                                    |
| 🖌 Double Plus          | Los Cerritos Hall - Honors House                                                                                |
| 🗹 Double Premium       | Hillside B Building - LGBTQIA                                                                                   |
| 🖌 Double Room          | Hillside International House - International House Community                                                    |
| Triple Room            | Parkisde H Building - Black/Pan African American Community                                                      |
|                        | Parkside N Building - First Gen Community                                                                       |
| Areas                  |                                                                                                    |
| Beachside              | Premium Housing Rates are only found in building                                                                |
| Hillside               | Parkside North Hall                                                                                             |
| 🖌 Hillside-Traditional | Plus Housing Rates are only found in building                                                                   |
| International House    | Los Alamitos Hall                                                                                               |
| Parkside               | Los Cerritos Hall (Honors House)                                                                                |
| Locations              | General Housing:                                                                                                |
| Atlantic Hall          | Freshman only - Parkside, G, J, K, L, M, P, Q and some triple rooms at Beachside                                |
| Hillside A             | Non-Freshman - Hillside A, C, D, E, F, Los Alamitos, and Beachside (triples included)                           |
| Hillside B             | 200 Guite When colorting for 200 guites make sure you colort some number both A and D entions. Two items add to |
| Hillside C             | cart to get whole suite.                                                                                        |
| Hillside D             |                                                                                                    |
| Hillside E             |                                                                                                    |
| 🗌 Hillside F           | •                                                                                                    |

Browse through available rooms. Make sure the room has the number of available beds as the number of in your roommate group. When you are ready, add the chosen room to your cart. Click "Save and Continue" at the <u>bottom</u> of the page.

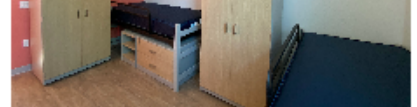

#### PN1001

2 Im Calculate Total
PN 1-NorthWest
Parkside North Hall
Parkside
Available Beds: 2
Show Room Info

ADD TO CART

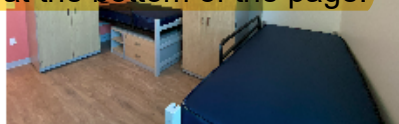

#### PN1003

2 Im Calculate Total PN 1-NorthWest Parkside North Hall Parkside Available Beds: 2

#### Show Room Info

ADD TO CART

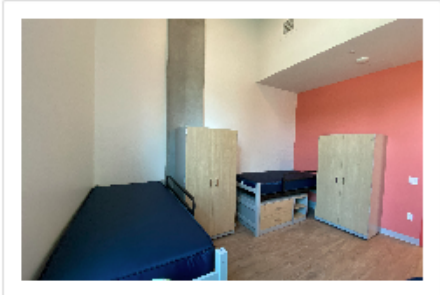

# PN1005 2 Im Calculate Total PN 1-NorthWest Parkside North Hall Parkside Available Beds: 2 Show Room Info

ADD TO CART

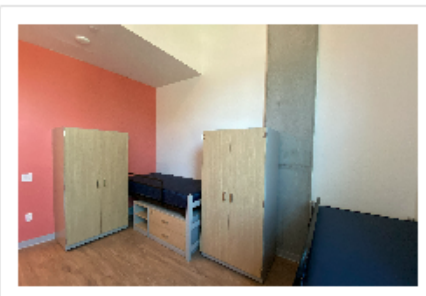

#### PN1007

2 Im Calculate Total PN 1-NorthWest Parkside North Hall Parkside Available Beds: 2

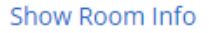

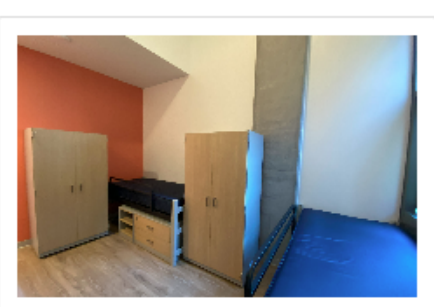

#### PN1008

2 I Calculate Total PN 1-NorthWest Parkside North Hall Parkside Available Beds: 2

#### Show Room Info

ADD TO CART

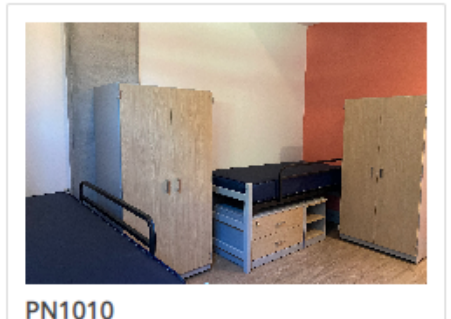

## 2 Image: Calculate TotalPN 1-NorthWestParkside North HallParksideAvailable Beds: 2

#### Show Room Info

ADD TO CART

ADD TO CART

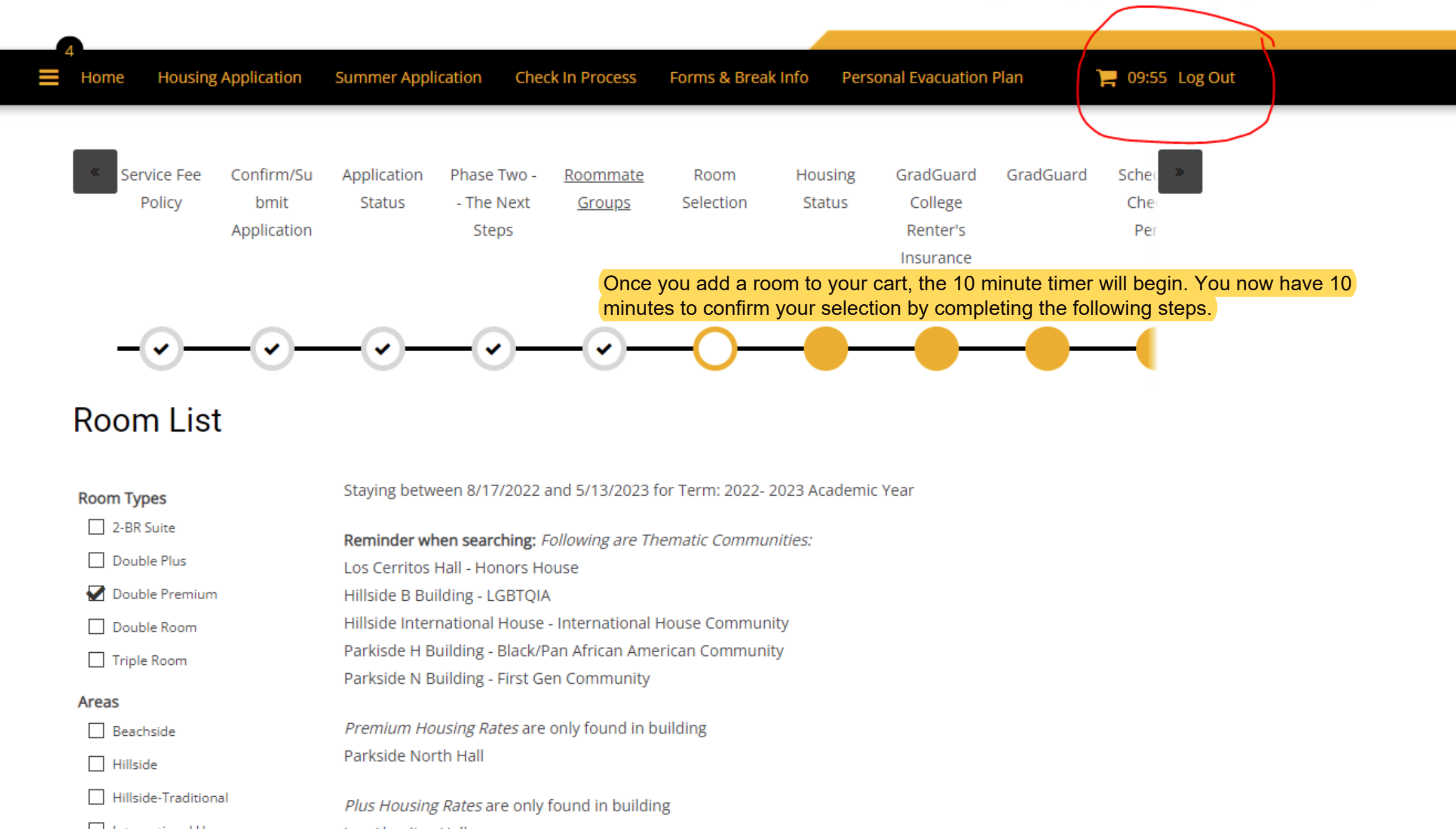

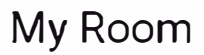

## Assign yourself a bed space using the drop down menu. Your roommates will show up below; assign them a bed space as well.

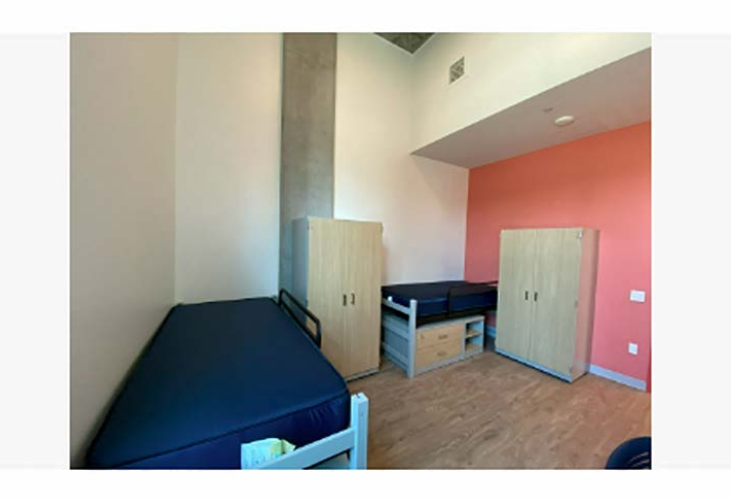

| L.B'sall       |   |
|----------------|---|
| Age: 22        |   |
| Gender: Female |   |
| [              |   |
| PN1005-1       | ~ |
|                |   |
|                |   |
|                |   |
|                |   |
|                |   |
|                |   |
|                |   |

#### My Roommates

Below are your current roommates. You can assign beds to all of them.

| ~ |
|---|
|   |

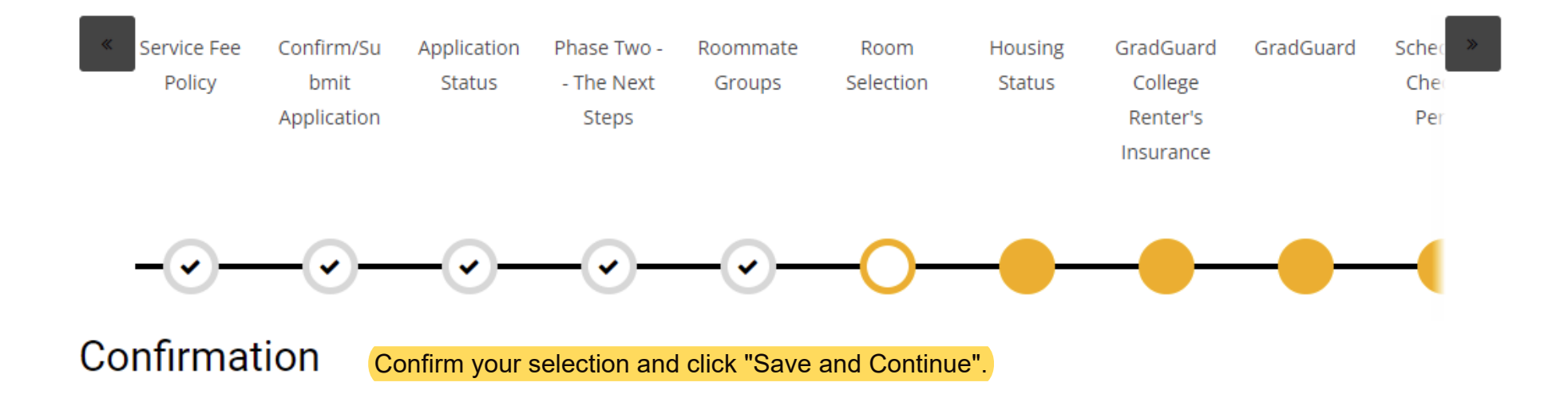

PN1005, PN 1-NorthWest, Parkside North Hall

SAVE & CONTINUE

1. PN1005-1: L.B'sall 2. PN1005-2: CaptainRo

GO BACK

By clicking on "Save and Continue" you are finalizing your roommate group members and yourself into the room assignment shown above. Changes after this will not be possible.